# Expanding bounding boxes

by rooknote

#### You will need...

Before you start, please **download the following:** 

- Unity Hub
- <u>Unity Editor</u> (2021.3.x)
- UABEAvalonia
- AssetStudio (optional, asset viewer)
- <u>script to export AssetBundle</u>

#### 1) Create a new Unity project

- yeah uhh make a new **2D URP** project

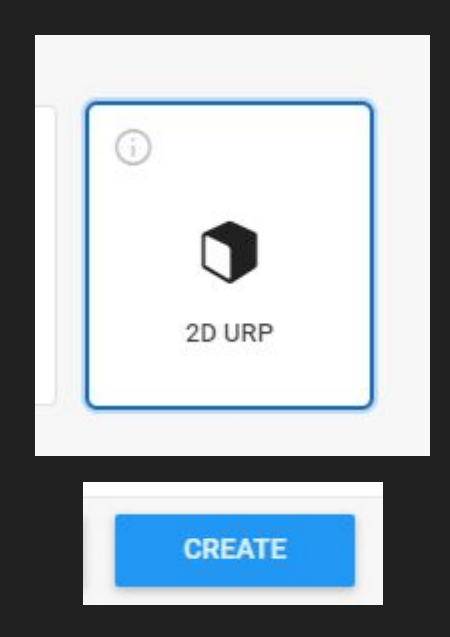

#### 2) add the script in your Unity project

- You can change the output path inside the script

#### Drag and drop this here

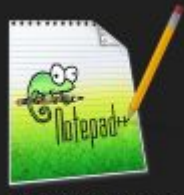

AssetBundler.cs

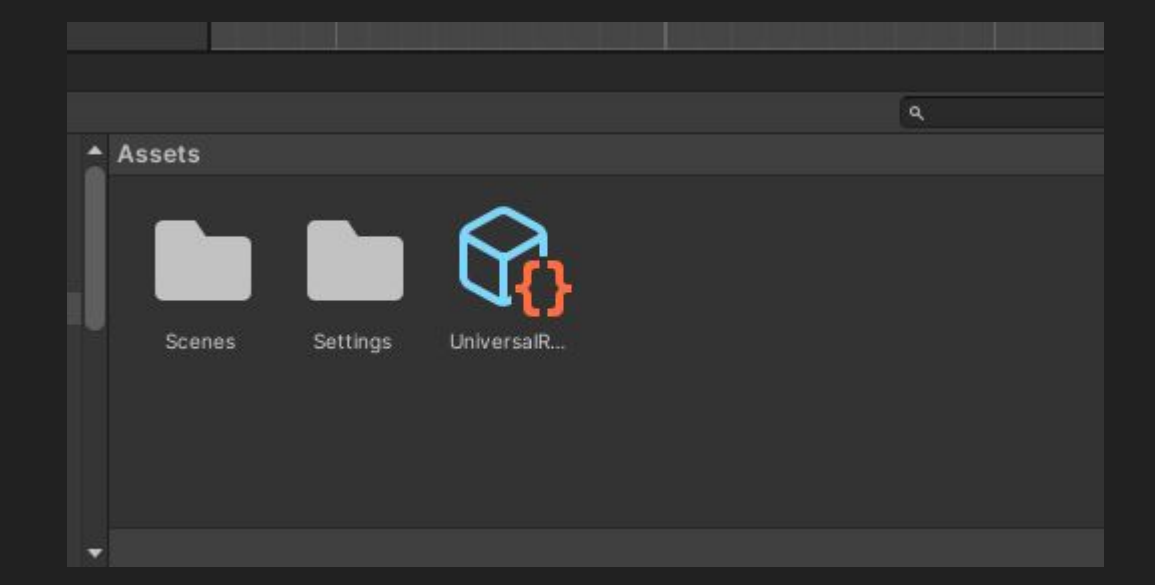

#### 3) Add your sprites in the Unity project

- just like step 2

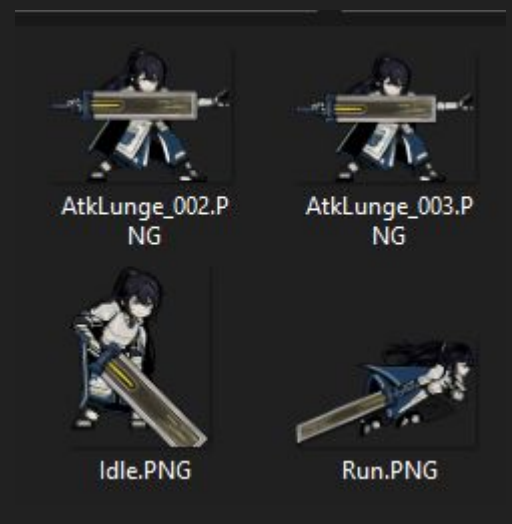

Drag and drop

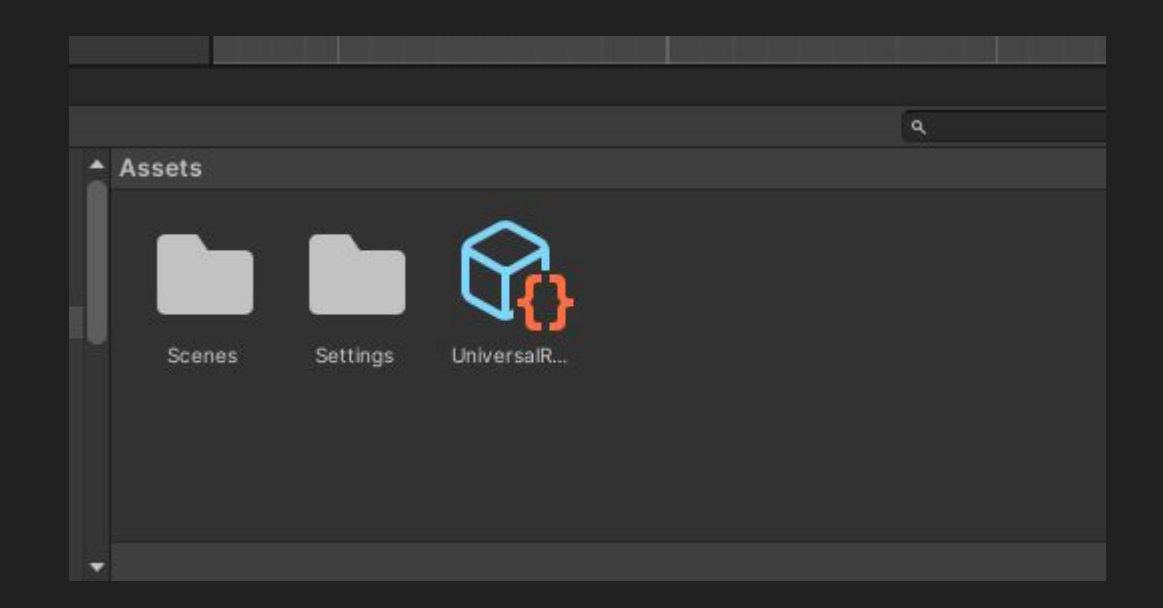

## 5) Edit sprite pivot in Sprite Editor

- look for the inspector tab
- do this for each sprite

|                              |        | 4       | Layers |        | Layu  | u t         | 13     |
|------------------------------|--------|---------|--------|--------|-------|-------------|--------|
| <ol> <li>Inspecto</li> </ol> | or     |         |        |        |       | а           |        |
| Idle                         | (Textu | ire 2D) | Import | Settir | igs ( | Ø ≓<br>Oper | :<br>1 |

| Sprite Mode      | Single | *             |
|------------------|--------|---------------|
| Packing Tag      |        |               |
| Pixels Per Unit  | 100    |               |
| Mesh Type        | Tight  | -             |
| Extrude Edges    | •      | <u> </u>      |
| Pivot            | Center | -             |
| Generate Physics | ~ (1)  | Sprite Editor |

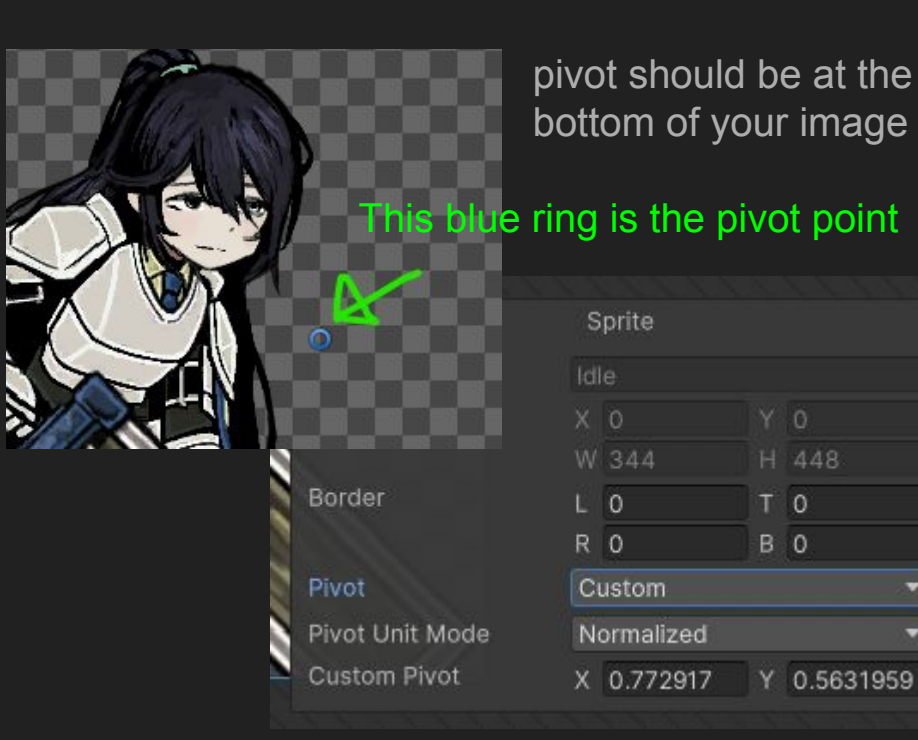

#### 6) add a name to your asset bundle

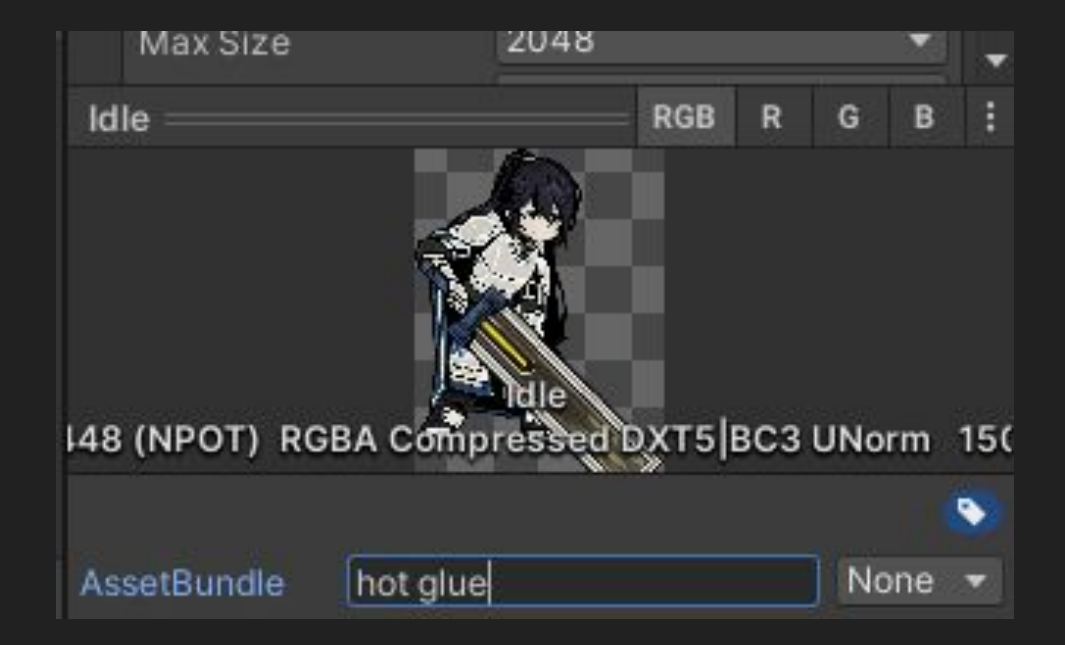

## 7) Export your asset bundle

- go to Assets > Build Asset Bundles

| 🕲 New Uni | ty Project (1) - SampleScene - Windows, Ma | ac, Linux - Unity 2021.3.2 | 8f1 Personal <dx11></dx11> |                          |
|-----------|--------------------------------------------|----------------------------|----------------------------|--------------------------|
| File Edit | Assets GameObject Component Job            | s Window Help              |                            |                          |
| Sign in   | Create                                     | >                          |                            |                          |
|           | Open C# Project                            |                            |                            | C A Layora               |
|           | View in Import Activity Window             |                            |                            | Inspector                |
|           | Build Asset Bundles                        |                            |                            | Hot glue (Default Asset) |
|           | Properties                                 | Alt                        |                            |                          |
|           |                                            |                            | hot glue                   |                          |

 If you're using the default path, refresh your assets tab and drag the bundle somewhere else (not the manifest)

#### 8) Open exported bundle with UABEAvalonia

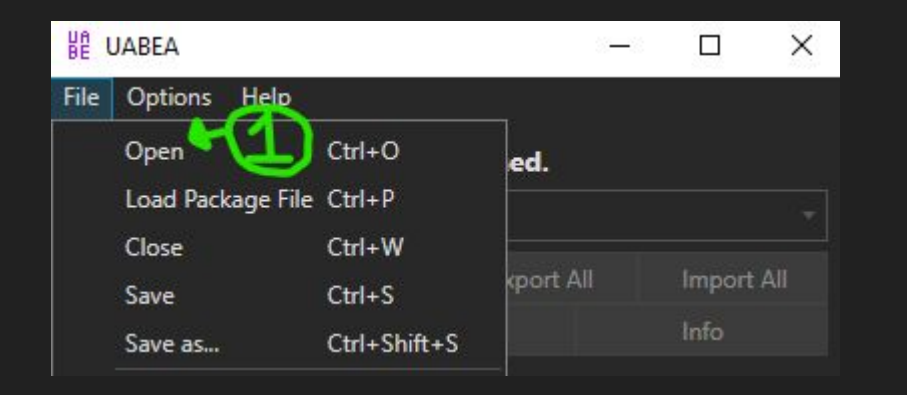

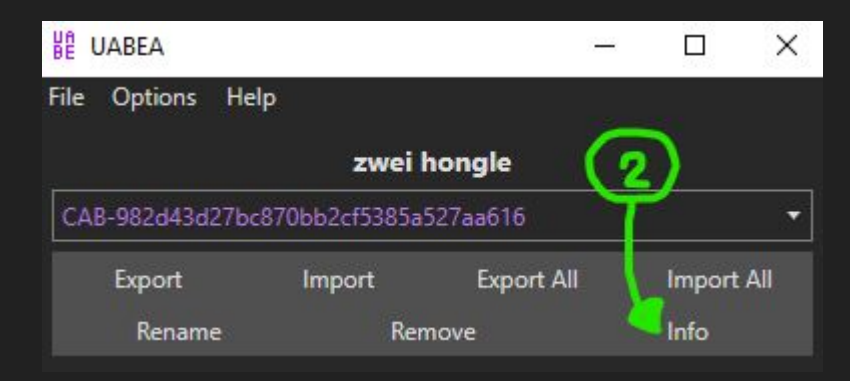

#### 9) Export dumps of assets in your bundle

- Keep the "path IDs" (pointers) somewhere, it will be needed later
- Remember what **Type** they are (Sprite, Texture2D, etc.)
- each item has a unique dump

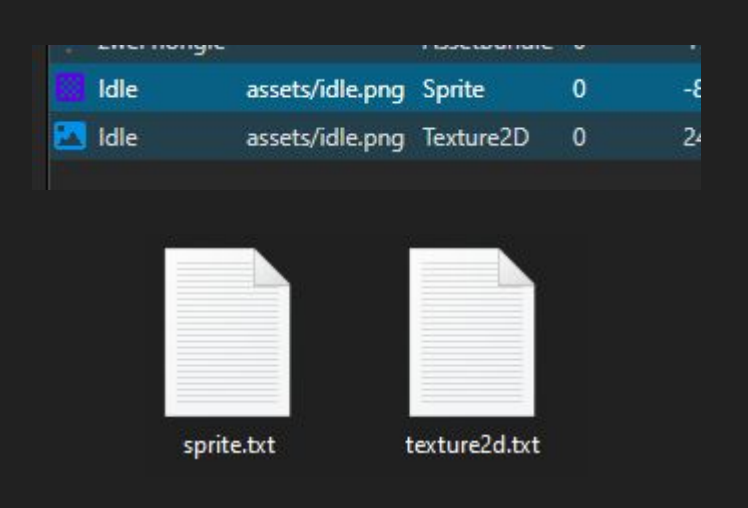

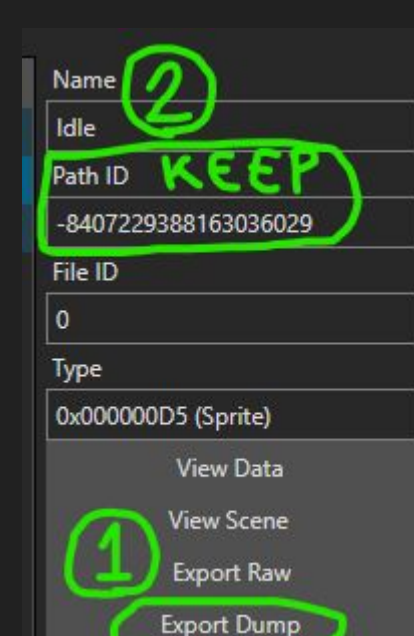

#### 10) Open the bundle you want to edit

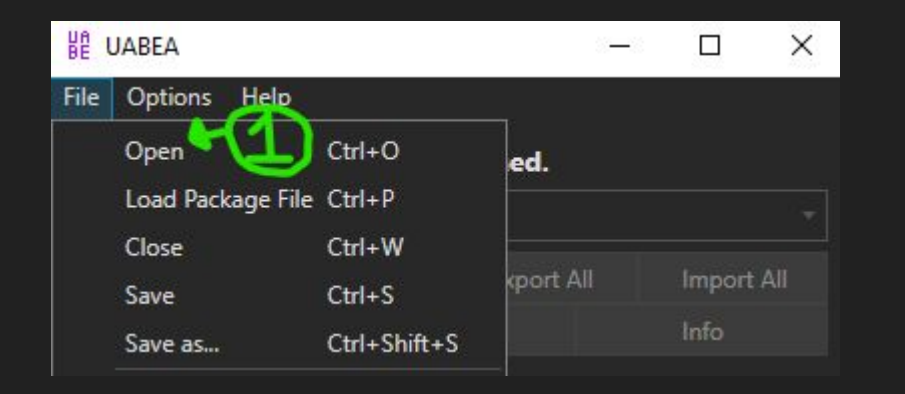

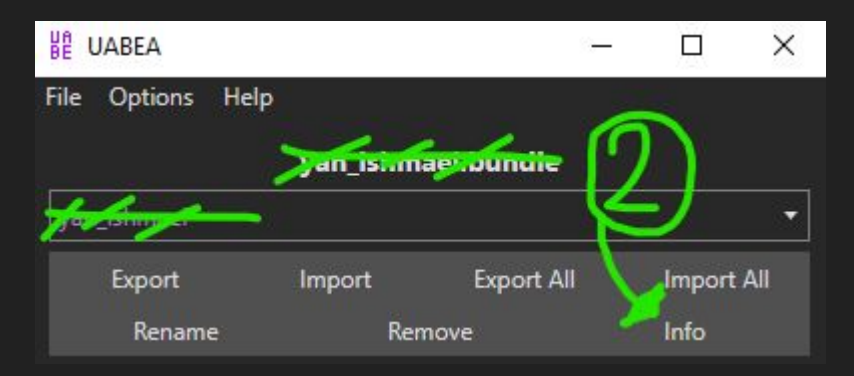

#### 11) Add items to the bundle

- add the path ID and the Type name
- Do this for each asset you have

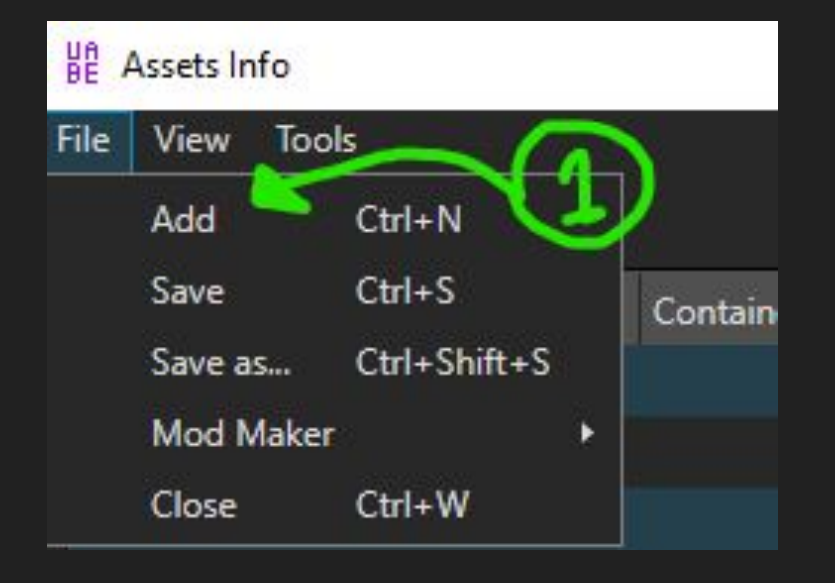

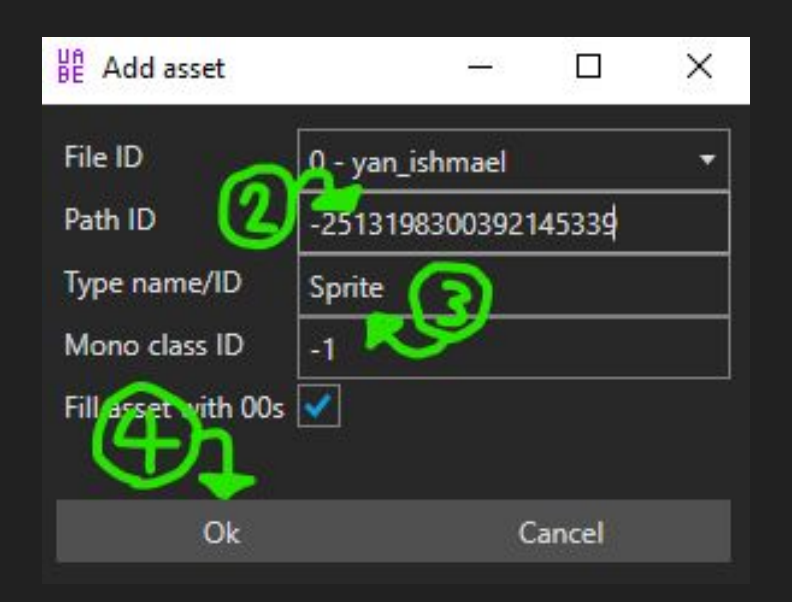

#### 12) Add items to asset bundle array

- you must add it so you will see them ingame
- make sure each pointer you add is correct (else it will crash when loaded ingame)

| BE A | ssets | nfo             |        |                                 |
|------|-------|-----------------|--------|---------------------------------|
| File | View  | Tools           |        |                                 |
| Asse |       | Search by name  | Ctrl+F |                                 |
|      |       | Continue search | F3     |                                 |
| 23   |       | Go to asset     | Ctrl+G |                                 |
|      |       | Filter          | Ctrl+E |                                 |
|      | Dese  | ect all         | Animat | orController<br>undle<br>)bject |

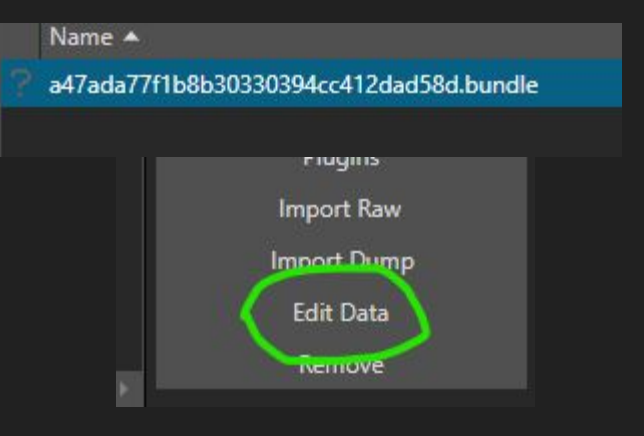

#### more on next slide

#### 12.a) Add items to asset bundle array

- increase the size of the array for every pointer you have
- last index should be (array size 1)
- you can use this <u>link</u> so you can just copy and paste

```
0 PPtr<Object> data
0 vector m_PreloadTable
                                                     0 int m FileID =
 1 Array Array (1479 items)
                                                   [1476]
  0 int size = 1479
                                                    0 PPtr<Object> data
  [0]
                                                     0 int m_FileID = 1
                                                     0 SInt64 m_PathID = 3262840161956400972
The straid monorements
                       a+/aua///10002
                                                    0 PPtr<Object> data
0 vector m PreloadTable
                                                     0 into m FileID = 1
                                                      Sinto4 m_PathID = -8407229388163036029
  1 Array Array (1484 items)
   0 int size = 1484
                                                    0 PPtr<Object> data
   [0]
                                                     0 int m FileID =
    0 PPtr<Object> data
                                                     0 SInt64 m PathID = 2433222740146179036
```

## 13) Import the data to your items

#### Use whatever texture format your sprite came with (DXT5, RGBA32, etc.)

- for Sprites you only need to do (1)
- for Texture2Ds:

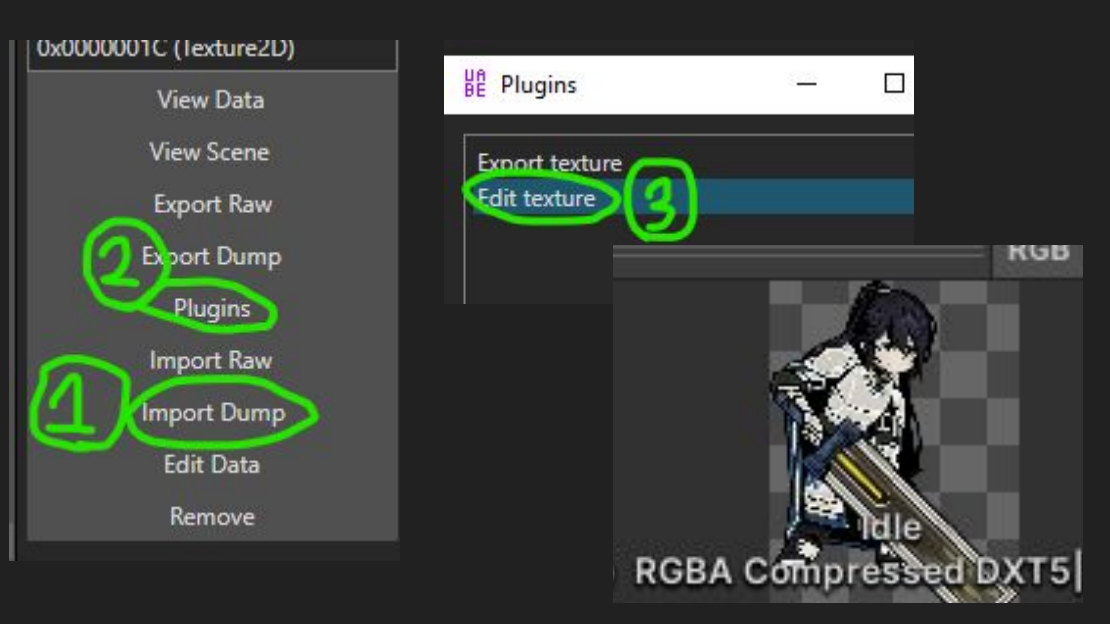

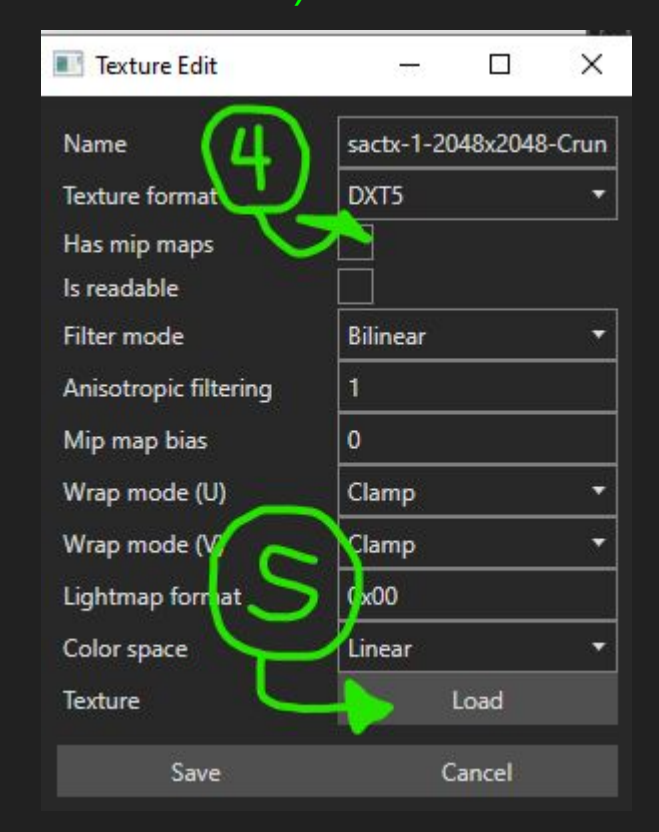

## 14) Find the animation you want to edit the Sprites in

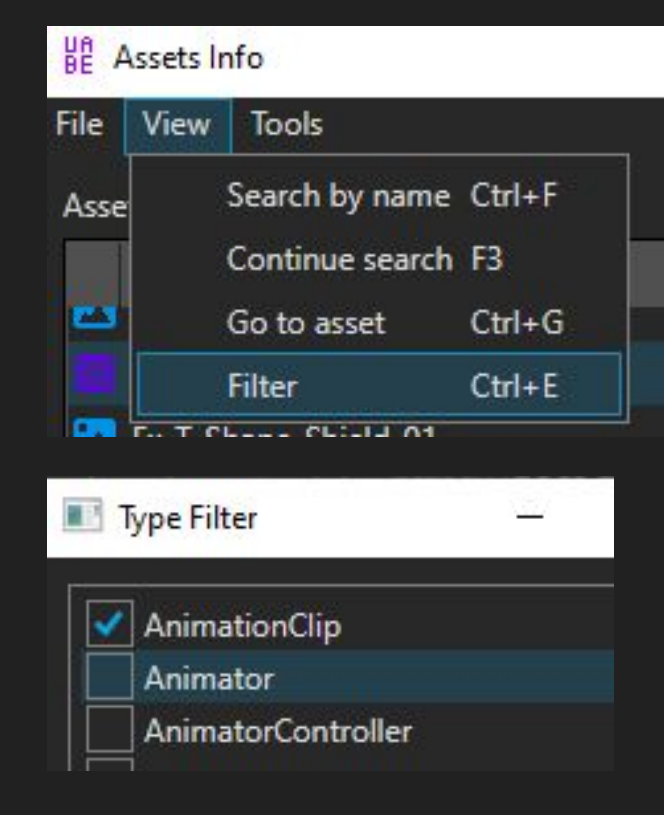

|        |   | Name 🔺                     |
|--------|---|----------------------------|
| 100    | Ż | 8_lshmael_Base_Dead        |
|        | Ż | Ishmael_Zwei_Damaged       |
| 1.000  | Ż | Ishmael_Zwei_Default       |
|        | Ż | Ishmael_Zwei_DuelWin       |
| 100    | Ż | Ishmael_Zwei_Evade         |
|        | Ż | Ishmael_Zwei_Guard         |
| 100.00 | Ż | Ishmael_Zwei_Move          |
|        | Ż | Ishmael_Zwei_Parrying_Lose |
| 1000   | Ż | Ishmael_Zwei_S1            |
|        | Ż | Ishmael_Zwei_S2            |
| 100    | Ż | Ishmael_Zwei_S3            |
|        |   |                            |

Edit Data

#### more on next slide

#### 14.a) Find the animation you want to edit the Sprites in

- Find "pptrCurveMapping"
- Replace the pointers with your own (sprite pointers)
- on skill animations it may have more than one (it's on ascending order ykwim)

```
0 vector pptrCurveMapping
1 Array Array (1 items)
0 int size = 1
[0]
0 PPtr<Object> data
0 int m_FileID = 0
0 SInt64 m_PathID = -8407229388163036029
0 bool m HasGenericRootTransform = false
```

#### 15) Save your bundle

#### BE Assets Info

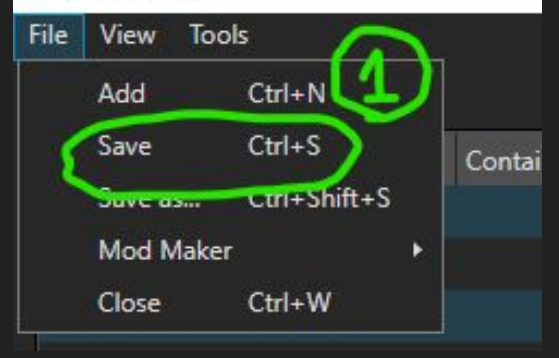

Success

File saved. To complete changes, exit this window and File->Save in bundle window.

ОК

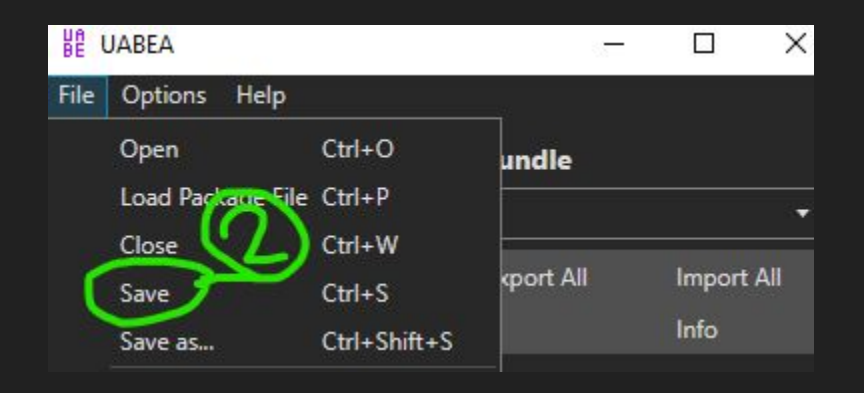

## 16) Test your bundle

- just go ingame bro

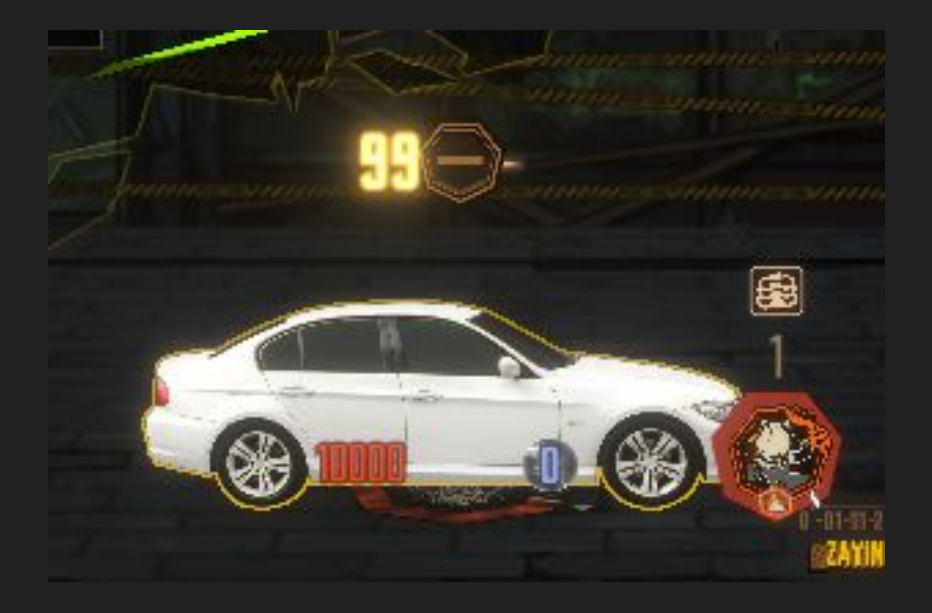

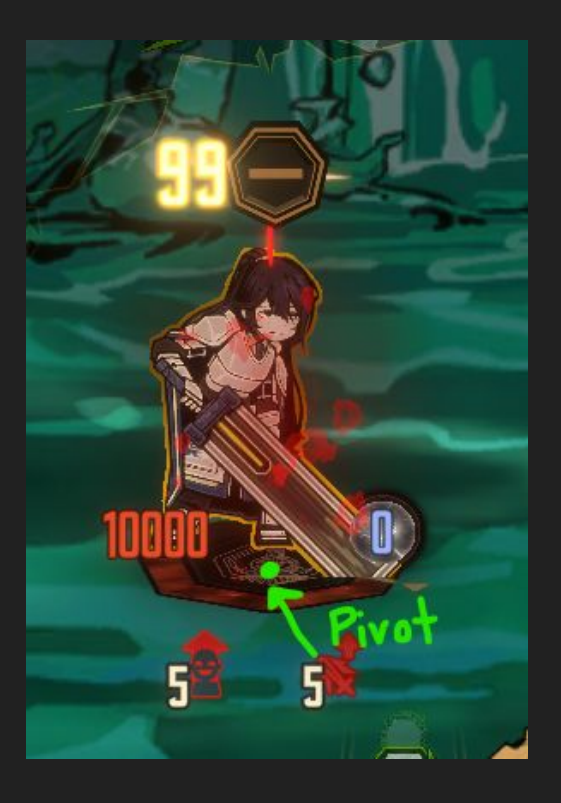

#### The End

i hope this guide has been informative for you, dear reader :)

I would like to thank **glitchgames** for letting me use their sprites (zwei hong lu)

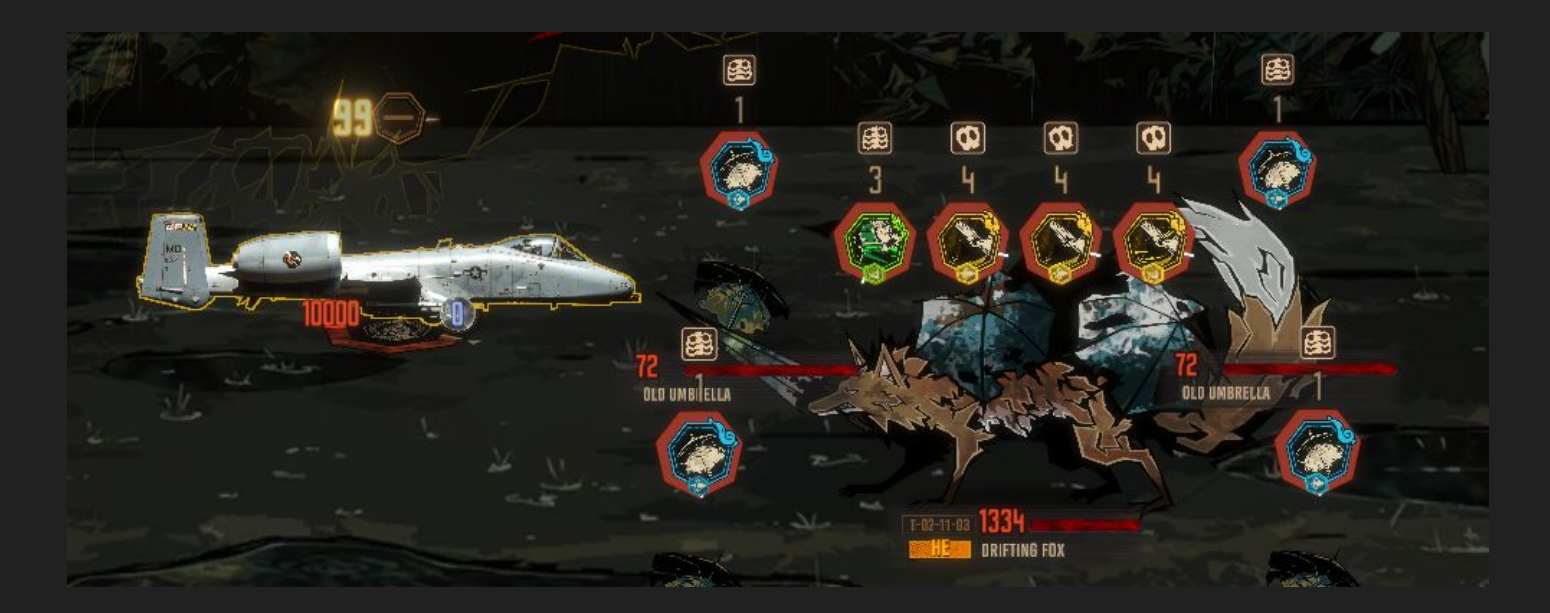